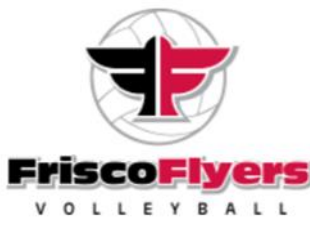

## Parent and Player Account Creation

Follow the instructions below to create Parent & Player(s) Accounts in our new system!

- 1. Visit our website at <u>www.ffvbc.com</u>.
- 2. On the homepage, click Sign Up in the upper right-hand corner:

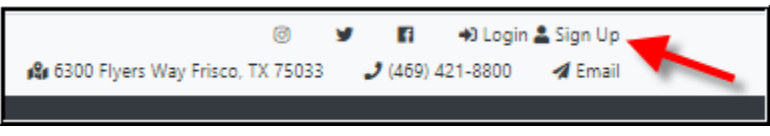

3. Create your Account by entering your email address and password:

| Create Account | × |
|----------------|---|
| Email Address  |   |
| Password       |   |
| Sign Up        |   |

4. Fill in all the fields on the My Account screen and click Save.

| Account        |           | Players |           | Purchases |  |  |
|----------------|-----------|---------|-----------|-----------|--|--|
| Point Total: 🛞 |           |         |           |           |  |  |
| Username       |           |         |           |           |  |  |
| Password @     |           |         |           |           |  |  |
| First Name     |           |         |           |           |  |  |
| Last Name      |           |         |           |           |  |  |
| Phone          | Home      | Cell    |           | Work      |  |  |
| Address        | Address 1 |         | Address 2 |           |  |  |
|                | City      | State   | ~         | Zip Code  |  |  |
|                |           |         |           |           |  |  |

5. Next, click Player from the Account Menu and then Add New Player.

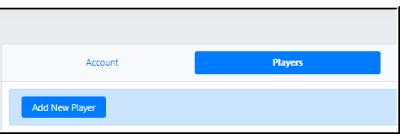

6. Complete all the fields on the Player form and click Save.

| Account                                                         |                        | Players                                                 |                                                       |                                         | Purchases        |  |  |
|-----------------------------------------------------------------|------------------------|---------------------------------------------------------|-------------------------------------------------------|-----------------------------------------|------------------|--|--|
| $\square$                                                       |                        | General                                                 |                                                       |                                         |                  |  |  |
|                                                                 |                        | First Name                                              | Last Name                                             | Date of Birth                           | Gender           |  |  |
|                                                                 |                        |                                                         |                                                       | mm/dd/yyyy                              | ~                |  |  |
|                                                                 |                        | * required                                              | * required                                            | * required                              |                  |  |  |
|                                                                 |                        | Player's Email Address                                  |                                                       |                                         |                  |  |  |
|                                                                 | 4                      | Check here if the player does not have an email address |                                                       |                                         |                  |  |  |
| Max size: 200po(w) + 200po(N / ▲ Fo<br>Choose File No file chos | mata: pag tamp git jog | * Do not use the e<br>* Player's Email Ac               | email address for your pa<br>sdress must be unique to | rent account (amynewton19<br>the player | 969@hotmail.com) |  |  |
| cademics                                                        |                        |                                                         |                                                       |                                         |                  |  |  |
|                                                                 |                        |                                                         |                                                       |                                         |                  |  |  |

7. Complete Steps 5 and 6 for multiple players.